#### CCI

CAD/CAM Integration, Inc.

## SuiteFactory on the Web

This document is meant to be a guide to be used, (at least the first time), along with a CCI employee to get you started and to point out important facts and features.

### Prerequisites

- PC with Windows 98/NT/2000/XP.
- Microsoft Internet Explorer V5.0 or greater with security set to allow ActiveX download and execution. See Appendix A on how to make any security changes if necessary. (Netscape will not work.)
- Access to the Internet.
- A SuiteFactory Network user name and password.

#### Accessing SuiteFactory with a remote session on the web

- Start Windows Internet Explorer.
- In the Address fields enter http://www.suitefactory.net and click Go or press Enter.
- On the resulting web page, after reading the description, scroll to the bottom and click on the link, Click Here for the SuiteFactory Web Connection.

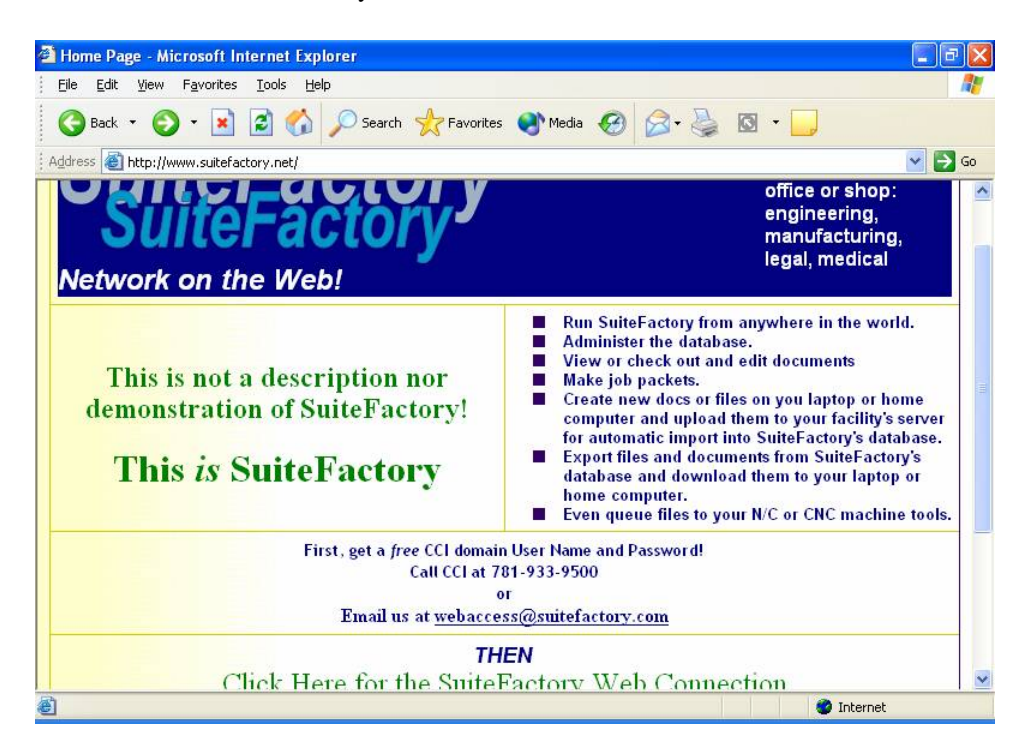

• This brings you to the connection page. We recommend leaving the screen size the default, Full Screen. Click the Connect button.

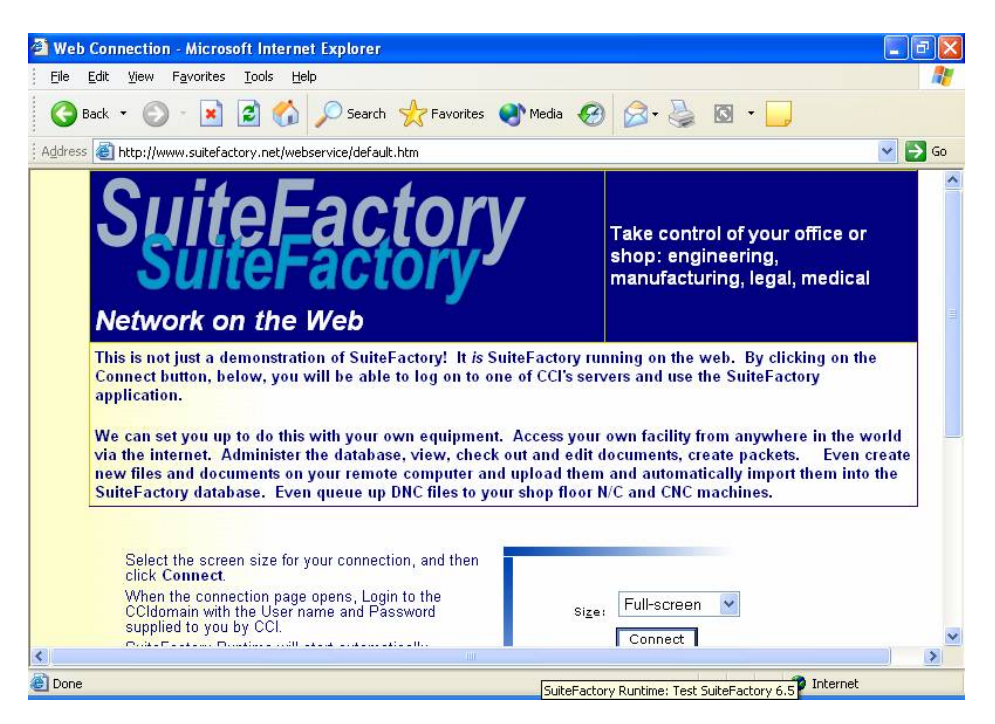

• In the resulting Windows 2000 Server login dialog box enter the user name and password supplied by CCI, just below, and press OK.

~

(User name: sfonweb1 Password: user102)

| Microsoft<br>Copyright @ 1985-1999<br>Microsoft Copyright @ 1985-1999<br>Microsoft Corporation<br>Server<br>Built on NT Technology |    |
|----------------------------------------------------------------------------------------------------|----|
| User name:<br>Password:<br>Log on to: CCIDOMAIN                                                                                    |    |
| Cancel Sylucown                                                                                                    |    |
| Horizontal Wheel<br>                                                                                                    | PM |

• SuiteFactory Runtime will automatically startup Login as **administrator**. The password is **admin**.

| My Computer           | SuiteFactor                                                       | y Runtime<br>.107                                                                                       |                                                                                           |                               |     |    |
|-----------------------|-------------------------------------------------------------------|----------------------------------------------------------------------------------------------------|-------------------------------------------------------------------------------------------|-------------------------------|-----|----|
| Recycle Bin           | SuiteFacto<br>© 1996-20                                           | ry, Release 6.5<br>03 CAD/CAM Integration,                                                              | Inc.                                                                                      |                               | X   |    |
| User Runtime          |                                                                   |                                                                                                    | User Name admin                                                                           | istrator                      |     |    |
|                       |                                                                   | ОК                                                                                                    |                                                                                           | <u>C</u> ancel                |     |    |
| Microsoft<br>Quillaak | DB Path: c:\SuiteFact<br>Computer: CCI2000SE<br>Client: DNCSERVER | oryDBs\SFpublicDB\DNC<br>RVER                                                                           | WIN.MDB                                                                                   |                               | Sys | OK |
|                       |                                                                   | CAD/CAM Integration,<br>76 Winn Street, Woburn, N<br>phone: +1-781-933-950<br>e-mail: sales@mes-cci.cor | Inc., Customer Supp<br>fassachusetts 01801<br>0, fax: +1-781-933-92<br>n, Web: www.mes-cc | ort<br>, USA<br>238<br>il.com |     |    |

SuiteFactory Runtime now starts.

| 🚰 Web Connection - Microsoft Internet Explorer |         |
|------------------------------------------------|---------|
| File Edit View Favorites Tools Help            | <b></b> |
|                                                | ^       |
| M 🔄 SuiteFactory Runtime: CCI Test             |         |
| Eile ⊻iew ⊆onfigure Help                       |         |
|                                                |         |
| Not registered ADMINISTRATOR 5/30/2003 3:17 PM |         |
|                                                |         |
|                                                | >       |
| 🕘 Done 🧶 🔮 Inter                               | net 🦷   |

• Register the session to RemoteStation1. (Click Configure/Register this workstation. If it says that RemoteStation1 is registered to a different computer then unregister it first.)

| Register Workstation                                                                                                |                                                                                                    |                                             |   |
|----------------------------------------------------------------------------------------------------|----------------------------------------------------------------------------------------------------|---------------------------------------------|---|
| There are 3 unused wo                                                                                               | irkstation licenses.                                                                                                    |                                             |   |
| Please pick an unregis                                                                                              | tered workstation, or create a new                                                                                               |                                             |   |
| If the workstation you v<br>workstation and click L                                                                 | vant to use appears to be register<br>Inregister, then click Register.                                                           | ed to a different computer, first pick that |   |
| Workstation                                                                                                    | Registered?                                                                                                    | Computer/Client OR Time                     |   |
| AdminStation<br>Lathestation<br>MillStation<br>Portserver1<br>RemoteStation1<br>RemoteStation2<br>RemoteStationRon1 | Not Registered.<br>Not Registered.<br>Not Registered.<br>Registered to a different compute<br>Not Registered.<br>Not Registered. | r. 5/8/2003 10:23:40 AM[CCI2000SER          |   |
|                                                                                                    | _                                                                                                    |                                             |   |
|                                                                                                    |                                                                                                    |                                             |   |
| <u>R</u> egister                                                                                                    | New                                                                                                    | Jrregister Close                            |   |
|                                                                                                    |                                                                                                    |                                             | - |
|                                                                                                    |                                                                                                    |                                             |   |
|                                                                                                    |                                                                                                    |                                             |   |
| Microsoft                                                                                                    |                                                                                                    |                                             |   |
| Outlook                                                                                                    |                                                                                                    |                                             |   |
|                                                                                                    |                                                                                                    |                                             |   |
|                                                                                                    |                                                                                                    |                                             |   |
|                                                                                                    |                                                                                                    |                                             |   |
|                                                                                                    |                                                                                                    |                                             |   |
|                                                                                                    |                                                                                                    |                                             |   |
|                                                                                                    |                                                                                                    |                                             |   |
|                                                                                                    |                                                                                                    |                                             |   |

Registered.

| 1    | Web Connection - Microsoft Internet Explorer                  |          |
|------|---------------------------------------------------------------|----------|
| 1111 | File Edit View Favorites Tools Help                           | <b>1</b> |
|      | My Documents                                                  | -        |
|      | SuiteFactory Runtime: CCI Test                                |          |
|      | <sub>N</sub> Eile <u>V</u> iew <u>C</u> onfigure <u>H</u> elp |          |
|      | 🗾 🗈 🎿 🗈 🎛 🔡 👬 🚟 🎘 🕅                                           |          |
|      | RemoteStation1 ADMINISTRATOR 5/30/2003 3:16 PM                | 10       |
|      |                                                               |          |
|      | Recycle Bin                                                   | ~        |
| <    |                                                               | >        |
| 1    | Done 🥥 Internet                                               |          |

- Logout from administrator. (Click File/Logout)
- The administrator account is used to setup users and user groups and to setup the rights for each group and all system wide settings. We will start with users with only the most basic rights and work up from there.

# Typical Shop Floor Operator – (Given basic rights for download/upload/edit/compare)

• Mill operators: Login as mill. There is no password for user mill.

| 🗿 Web Connection - Microsoft Internet Explorer |         |
|------------------------------------------------|---------|
| File Edit View Favorites Tools Help            | <b></b> |
|                                                | ^       |
| My Documer SuiteFactory Runtime: CCI Test      |         |
| Eile View Help                                 |         |
|                                                |         |
| My Comput RemoteSt Monitor Machines            |         |
|                                                |         |
|                                                | ~       |
|                                                | >       |
| 🕘 Done 🥥 Int                                   | ernet 🕌 |

- See "Tool Tips" (button descriptions) when you move your mouse over a button.
- Click on Monitor Machines. Click on down arrow. See list of milling machines.

| Web Connection - Microsoft Interpretention - Microsoft Interpretention                                                                                                    | ernet Explorer            |                |                 |          |
|----------------------------------------------------------------------------------------------------|---------------------------|----------------|-----------------|----------|
| File Edit View Favorites Tools                                                                                                    | Help                      |                |                 |          |
| My Documer<br>File View Help<br>My Documer<br>File View Help<br>File View Help<br>File View Help                                                                                                    | e: CCI Test - [no machine | selected]      | _               |          |
| My Comput<br>Select <u>Machine</u><br>Komo mill [Portserver1:9]<br>Komo2 mill [Portserver1:1]<br>Mats-2 mill [Portserver1:1]<br>Matsuura mill [Portserver1:1]<br>VF-2 mill [Portserver1:7]<br>VF-4 mill [Portserver1:8] | Start<br>0]<br>2]<br>7]   | <u>S</u> earch | <u>R</u> estart | Abort    |
| <                                                                                                    | 100                       |                |                 | Internet |

• Click on Close. (The door)

- Logout (File/Logout)
- Lathe operators: Login as lathe. There is no password for user lathe.
- Select Monitor Machines. Select a machine by first clicking on the down arrow. See that only lathes are listed. Select NC2 for example.

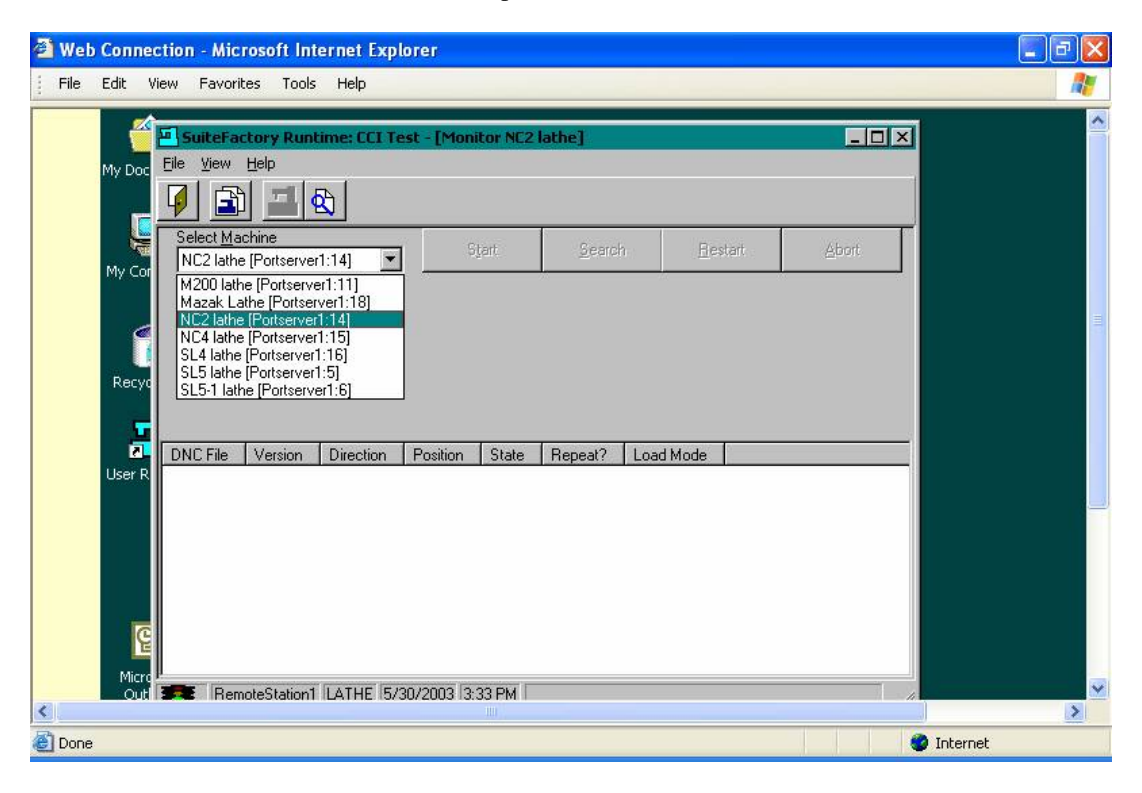

• Select Manage DNC Files: (The white button  $-2^{nd}$  from left)

| Web Connection - Microsoft Internet                                                                                                    | Explorer                                                                                                    |                                                                                                    |                                                                                                    |                                                                                                    |          |
|----------------------------------------------------------------------------------------------------|----------------------------------------------------------------------------------------------------|----------------------------------------------------------------------------------------------------|----------------------------------------------------------------------------------------------------|----------------------------------------------------------------------------------------------------|----------|
| File Edit View Favorites Tools Help                                                                                                    |                                                                                                    |                                                                                                    |                                                                                                    |                                                                                                    | <b>1</b> |
| Image DNC Files (Assigned II)      File View Filter      Image DNC Files (Assigned II)      Image DNC Files (Assigned II)      Image DNC Files (Assigned III)      Image DNC Files (Assigned III)      Image DNC Files (Assigned III)      Image DNC Files (Assigned III)  < | tems)                                                                                                    |                                                                                                    |                                                                                                    | ×□_                                                                                                    | <u>^</u> |
| H → M2UU lathe [Portserver]:1]<br>H → Mazak Lathe [Portserver]:14]<br>H → NC2 lathe [Portserver]:14]<br>H → NC4 lathe [Portserver]:15]<br>H → MC4 lathe [Portserver]:16]<br>H → MC4 lathe [Portserver]:16]<br>H → MC4 lathe [Portserver]:16]<br>H → MC4 lathe [Portserver]:16]                                                                                                    | Name        0000001.NC2        1-8-27.NC2        100844.4.NC2        107153.NC2        107153.NC2        107757.NC2        107375.NC2        107375.NC2        10738.NC2        107375.NC2        107398.NC2        108244.NC2        109261.2.NC2        109391.1.NC2        109391.2.NC2        109391.2.NC2        109391.2.NC2        109740.NC2        101077.3.NC2 | Ver        1        1        1        1        1        1        1        1        1        1        1        1        1        1        1        1        1        1        1        1        1        1        1        1        1        1        1        1        1        1        1        1        1        1        1 | Title      Title        175 ×      1001        422 ×      1001        3070 ×      2731        2731 ×      2733        1550 ×      1764 ×        1384 ×      2672 ×        327 ×      1214 ×        1171 ×      1133 ×        1360 ×      1289 ×        2031 ×      849 ×        1059 ×      1059 × | B38 ACC        8/6/2002 1:18:00        8/6/2002 1:18:00        8/6/2002 1:18:01        8/6/2002 1:18:02        3/18/2003 5:13:38        8/6/2002 1:18:02        3/18/2003 5:13:38        8/6/2002 1:18:03        8/6/2002 1:18:04        8/6/2002 1:18:04        8/6/2002 1:18:04        8/6/2002 1:18:05        8/6/2002 1:18:06        8/6/2002 1:18:06        8/6/2002 1:18:06        8/6/2002 1:18:06        8/6/2002 1:18:06        8/6/2002 1:18:07        8/6/2002 1:18:08        8/6/2002 1:18:09        8/6/2002 1:18:09        8/6/2002 1:18:10        8/6/2002 1:18:11        8/6/2002 1:18:11 |          |
|                                                                                                    |                                                                                                    |                                                                                                    |                                                                                                    |                                                                                                    | ~        |
| Done                                                                                                    |                                                                                                    |                                                                                                    |                                                                                                    | 🔮 Internet                                                                                                    | Land I   |

• Select a file using quick search by typing in the filename field.

- o View a file.
- o Compare two files.
- Send a file to a machine. Note the column headings.
- Click on the small search data buttons. Click on the Search button and try out the search engine. First highlight one of the machines, NC4, for example. In the Fields column scroll down and select [Name].[DNCfiles]. In the comparison field select "is like". In the Compare to field enter 110\* the click on Enter.
- Monitor Screen buttons including the Queue Editor.
- Logout (Click File/Logout)

# Programmer – (all operator rights plus editing, signing off, renaming, copying, deleting, assigning, third party applications and more)

- Mill programmers: Login as **mprog**. Password is **prog**. Lathe programmers: Login as **lprog**. Password is **prog**. Note the many more buttons are available.
- Views- Resource Collections: containers which link users, machines and DNC files.
- Edit a DNC file.
- Logout (File/Logout)

#### Administrator – (can do all functions built into SuiteFactory)

- Login administrator. Password is admin.
- Create Resource Collections

- Create new machine & set parameters
- Create new user group to assign rights.
- Import/Copy to Folder-

# When done, un-register from RemoteStation1 and exit from SuiteFactory. Logout and close down browser screens.

## Appendix A

### Internet Explorer Settings

Internet explore must be configured to allow: (Instructions given here are for IE V6.)

- ActiveX downloads and execution.
  On Internet Explorer click Tools/Internet Options. Click on the Security tab. If security is set to medium or low then you need not change anything. If it set to Custom Level then check that Download Signed ActiveX Controls is set to Prompt or Enable; Run ActiveX controls and plugins is set to Enable; Script ActiveX controls marked safe for scripting is set to Enable.
- 2. **Trust website <u>http://www.suitefactory.net</u> and ftp site <u>ftp://www.suitefactory.net</u>. Also on the Security tab click the select Trusted Sites then click on Sites. Add the two SuiteFactory sites listed above.**
- 3. **Browsing should be set to enable folder view for FTP sites**. Click on the Advanced tab. Under Browsing make sure the Enable folder view for FTP sites is checked.